## Ejercicio. Capturar malla con 3D Ripper DX y Mapear con Blender

Sitio de descarga de los programas utilizados:

3D Ripper DX: <u>http://www.deep-shadows.com/hax/3DRipperDX.htm</u> Blender: <u>http://www.blender.org</u> DirectX SDK: <u>http://www.microsoft.com/downloads/details.aspx?FamilyId=5493F76A-6D37-478D-BA17-28B1CCA4865A&displaylang=en</u>

Con 3D Ripper DX podremos realizar una captura en formato wavefront (.obj) de las mallas 3D que estemos visualizando en pantalla con programas que utilicen DirectX 8 ó 9. Si se tratara de software que utiliza OpenGL para renderizar deberíamos utilizar otro programa para realizar la captura como GLIntercept (<u>http://glintercept.nutty.org/</u>).

Voy a extraer un modelo que se encuentra en formato directX (.x), mostrándolo en pantalla con el visualizador que incorpora la SDK de DirectX. Para ello, abrimos 3D Ripper DX y lo configuramos especificando la ruta en la que se encuentra dicho visualizador.

También marcamos la opción 'Also capture to Wavefront .OBJ' (es decir, También capturar a Wavefront .OBJ), y finalmente pulsamos en botón 'Launch' (es decir, lanzar)

| 3D RIPPER DX v1.5a                                                                 |                                                                                                    |                                                                                                    |                                                                                                    | ×              |
|------------------------------------------------------------------------------------|----------------------------------------------------------------------------------------------------|----------------------------------------------------------------------------------------------------|----------------------------------------------------------------------------------------------------|----------------|
| <b>3D RIPPER DX</b><br>Professional tool<br>for DirectX 9 applications<br>analyzis | Please select DirectX<br>"C:\Program Files\Microso                                                                                                    | 9 application to<br>ft DirectX SDK (Nov                                                                                                    | o analize:<br>rember 2008)\Utilities\bin\x86\DXViev                                                                         |                |
|                                                                                    | Command line parameters                                                                                                    | S:                                                                                                    |                                                                                                    |                |
|                                                                                    | Options<br>Captrure key:<br>Wireframe mode key:<br>Disable textures key:<br>Frames (*.3DR) output<br>C:\Users\kaito\Document<br>Textures (*.DDS) output<br>C:\Users\kaito\Document<br>Shaders (*.VSH, *.PSH)<br>C:\Users\kaito\Document | F12<br>F11<br>F10<br>(2) .<br>(2) .<br>(2) .<br>(2) .<br>(2) .<br>(3) .<br>(3) . | Capture all shaders Capture all textures Force windowed mode Disable shader model 3.0 Also capture to Wavefront . mes dures | [5] [5]        |
| Quick start guide<br>Visit Web page                                                | Start global system mo<br>[What is global system m                                                                                                    | onitoring                                                                                                    | (3)                                                                                                    | Launch<br>Exit |

En algunas ocasiones el importador de Blender para el formato 3D DirectX (.x) no funciona. En este ejemplo he capturado un modelo 3D que incluye los MODEL PACK del FPS CREATOR versión XP. Aunque los archivos se encuentran en formato .x, Blender nos lo puede importar directamente. He utilizado el visualizador que incorpora la SDK de DirectX (necesario en muchos motores de juego) para realizar una captura con 3D Ripper DX en formato wavefront .OBJ, que sí puede importar Blender.

Imágenes descriptivas del proceso:

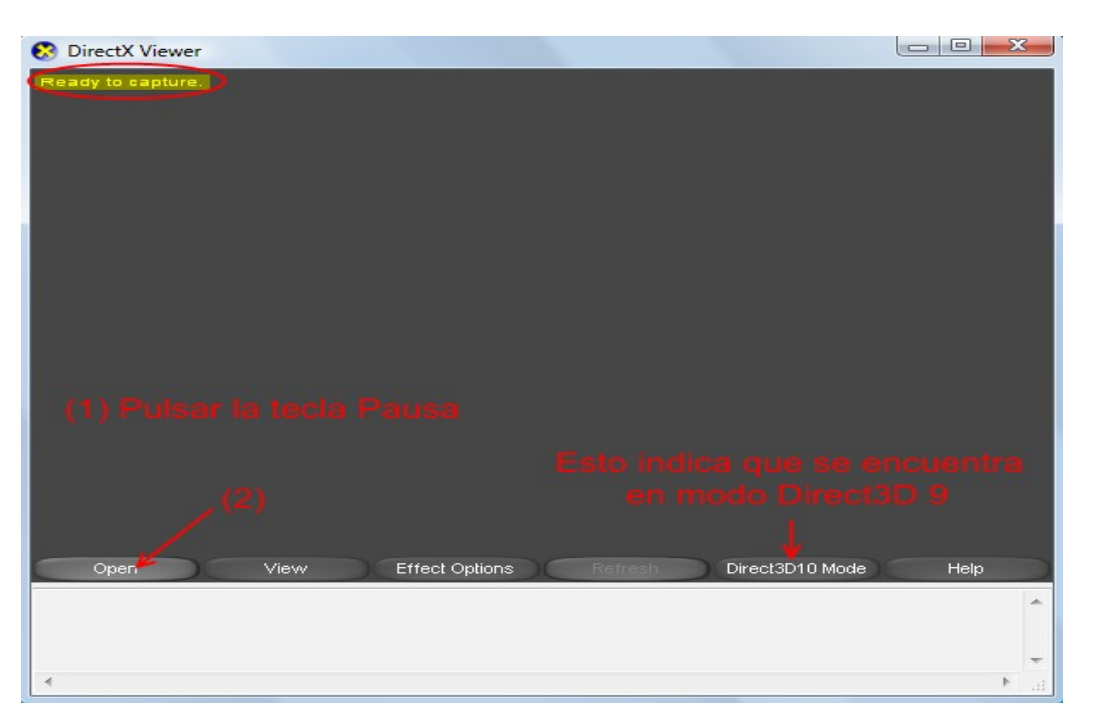

En este caso el modelo 3D incluye animaciones, por esta razón debemos pulsar la tecla Pausa antes de abrir el archivo, para que se detenga en el primer 'frame'.

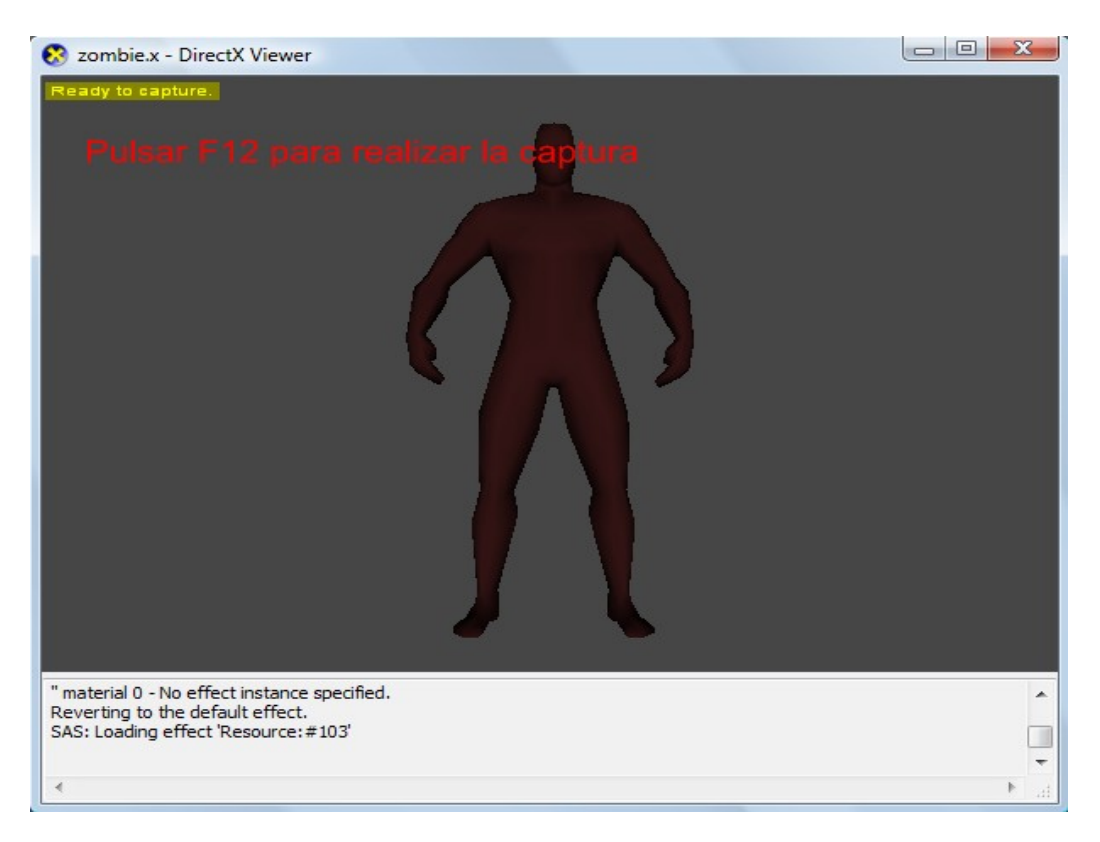

Desde Blender, lo primero que hacemos es eliminar el cubo de bienvenida.

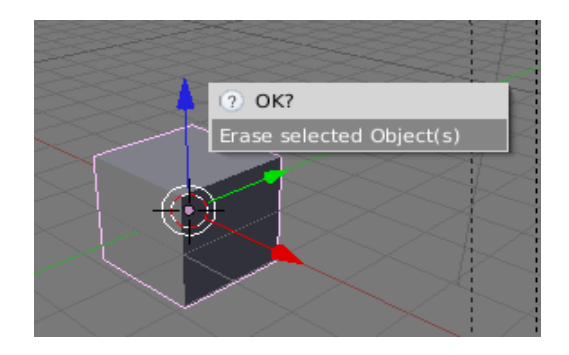

A continuación, importamos el archivo .obj recién creado.

| 첺 Blender        |              |              |                  |                      |                     |              | VRML 1.0                           |
|------------------|--------------|--------------|------------------|----------------------|---------------------|--------------|------------------------------------|
| . <b>:</b> : ▼ ( | ile Add      | Timeline     | Game             | Render               | Help 🗢              | T            | DXF                                |
|                  | New          |              |                  |                      | Ctrl )              | ć            | STL                                |
| Camera Pe        | Open         |              |                  |                      | FI                  | 2            | 3D Studio (.3ds)                   |
|                  | Open Red     | ent          |                  |                      | •                   | 2            | AC3D (.ac)                         |
|                  | Recover I    | Last Session | ٦                |                      |                     | 2            | ASCII Scene (.ase) v0.12           |
|                  | Save         |              |                  |                      | Ctrl V              | 12           | Autodesk DXF (.dxf)                |
| -t-t-            | Save As.     |              |                  |                      | F2                  | 2            | COLLADA 1.3.1 (.dae)               |
|                  | Compres      | s File       |                  |                      |                     | 2            | COLLADA 1.4(.dae)                  |
|                  | Save Ren     | dered Imac   | ie               |                      | F3                  | 2            | DEC Object File Format (.off)      |
|                  | Screensh     | ot Subwind   | ow               |                      | Ctrl F3             | 2            | DirectX(.x)                        |
|                  | Screensh     | ot All       |                  |                      | Ctrl Shift F3       | , <b>2</b> , | LightWave (.lwo)                   |
|                  | Save Gar     | ne As Runti  | me               |                      |                     | 2            | Lightwave Motion (.mot)            |
|                  |              |              |                  |                      |                     | 2            | Load MDD to Mesh RVKs              |
|                  | Save Def     | ault Setting | s                |                      | Ctrl L              | 2            | MD2 (.md2)                         |
|                  | Load Fact    | tory Setting | s                |                      |                     | 2            | MD3 (.md3)                         |
| Z                | Append o     | or Link      |                  |                      | Shift FI            | 2            | MilkShape3D (.ms3d)                |
| X m              | Append o     | or Link (Ima | ge Brow          | ser)                 | Ctrl F1             | 2            | MilkShape3D ASCII (.txt)           |
|                  | Import       |              |                  |                      | •                   | 2            | Motion Capture (.c3d)              |
|                  | Export       |              |                  |                      | •                   | 2            | Motion Capture (.bvh)              |
| Front Orth       | External     | Data         |                  |                      | ,                   | 2            | OpenFlight (.flt)                  |
|                  |              | Juca         |                  |                      |                     | ି 💫          | Paths (.svg, .ps, .eps, .ai, Gimp) |
|                  | Quit Blender |              | Ctrl C           | 2                    | Pro Engineer (.slp) |              |                                    |
|                  |              |              | 2<br>2<br>2<br>2 | 2                    | Raw Faces (.raw)    |              |                                    |
|                  |              | 2            |                  | Stanford PLY (*.ply) |                     |              |                                    |
|                  |              | 2            |                  | Wavefront (.obj)     |                     |              |                                    |
|                  |              |              |                  |                      |                     |              |                                    |

Antes de mapear debemos realizar ciertos ajustes. En primer lugar vemos que el centro de la malla se encuentra fuera.

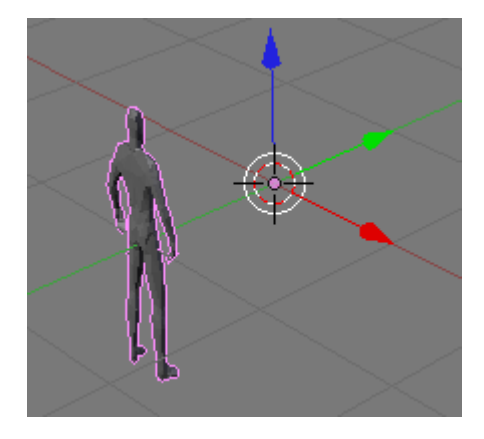

Desde modo objeto y con la malla seleccionada, ejecutamos la orden del menú Object-->Transform-->Center New,

| Object 🕻 Object Mode | ÷ 🎒        | 🗄 🐼 🚓 🔚 🕒 🛆 💷 Glob          | al 🗢 📕           |
|----------------------|------------|-----------------------------|------------------|
| Transform Properties | N          |                             |                  |
| Transform            | +          | Grab/Move                   | G                |
| Mirror               | +          | Grab/Move on Axis           | +                |
| Clear/Apply          | +          | Rotate                      | R                |
| Snap                 | +          | Rotate on Axis              | +                |
| Insert Kevframe      | 1          | Scale                       | S                |
| Delete Keyframe      | Alt I      | Scale on Axis               | •                |
| Duplicate            | Shift D    | To Sphere                   | Ctrl Shift S     |
| Duplicate Linked     | Alt D      | Shear                       | Ctrl Shift Alt S |
| Delete               | х          | Warp                        | Shift W          |
| Make Proxy           | Ctrl Alt P | Push/Pull                   | Shift P          |
| Make Links           | •          | Scale to Image Aspect Ratio | Alt V            |
| Make Single User     | +          | ObData to Center            |                  |
| Make Local           | + (        | Center New                  |                  |
| Copy Attributes      | +          | Center Cursor               |                  |

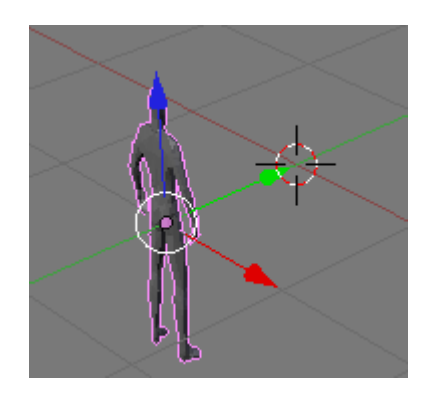

Situamos la malla en la posición 0,0,0 (pulsar N para abrir el formulario)

| 🗙 🔻 🛛 Transform Prop | erties            |              |
|----------------------|-------------------|--------------|
| e_14.06.2009_08.4    | Par:              |              |
|                      |                   |              |
| 🔒 < LocX: 0.000 ト    | ☐ < RotX: 0.000 > |              |
| 🔒 < Loc¥: 0.000 ⇒    | 🔒 < RotY: 0.000 → | U \\} A\ 🛛 🝼 |
| ☐ < LocZ: 0.000 →    | 🔒 ⊲ RotZ: 0.000 ⇒ |              |
|                      |                   |              |
| ScaleX: 0.010        | I DimX: 0.564 →   |              |
| ScaleY: 0.010 ≥      | I → DimY: 0.118 → | 1 IAI 🛰      |
| ☐ «ScaleZ: 0.010»    | ✓ DimZ: 1.710 →   | 1 (1)}       |
|                      |                   |              |
| Link Scale           |                   |              |
|                      |                   |              |
|                      |                   |              |
|                      |                   |              |

Cambiamos a vista Front, donde apreciamos que la orientación de la malla está invertida.

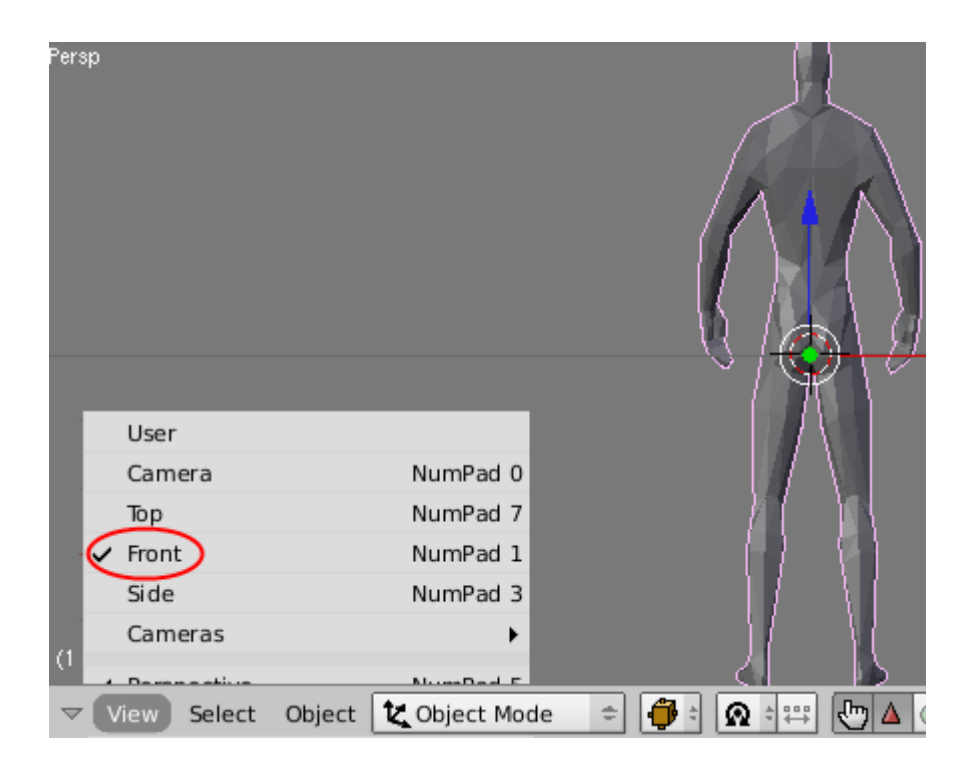

Ejecutamos la orden del menú Object-->Mirror-->Y Local

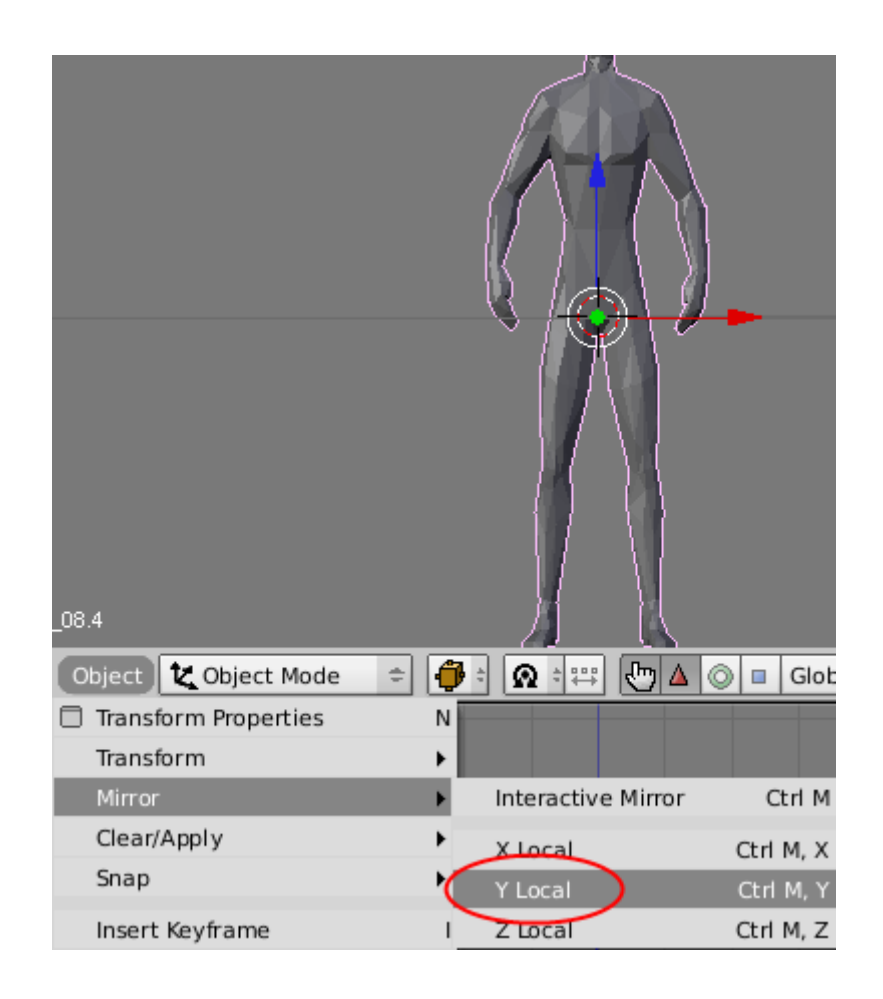

Cambiamos los nombres de la malla, del ME y del OB (1) y eliminamos los materiales creados durante la captura (2)

| Panels @ 🗟 🖉 🚺 🚺                                   | Panels @ 🗄 🌒 🗶 🔲 🕢                |
|----------------------------------------------------|-----------------------------------|
| ▼ Link and Materials                               | ▼ Link and Materials              |
| <pre>rme_14.06.2009_08.4 F e_14.06.2009_08.4</pre> | ME:Malla F OB:Malla               |
| Vertex Group                                       | Vertex Groups                     |
| (1) < 2 Mat 1 → ?                                  | 0 Mat 0 > ?                       |
| New Delete New Delete                              | New Delete New Delete             |
| Copy Group Select Deselect                         | Copy Group Select Deselect        |
| Assign                                             | Assign                            |
| AutoTexSpace Set Smooth Set Solid                  | AutoTexSpace Set Smooth Set Solid |

Creamos un nuevo material y marcamos la opción 'TexFace' para indicar que se trata de una malla mapeada.

| Panels @ 🔤 🔍 💷 |                            |
|----------------|----------------------------|
| ▼ Preview      | Links and Pipeline         |
|                | Link to Object<br>Add New  |
|                | ME:Malla OB ME 🔍 0 Mat 0 🚿 |
|                |                            |
|                |                            |

| Panels @ 🗟 🛛 🗶 🔲 | I XOIX ( 1 )                                                                                                    | N.                                                                    |
|------------------|----------------------------------------------------------------------------------------------------|-----------------------------------------------------------------------|
| ▼ Preview        | ▼ Links and Pipeline                                                                                                    | Material Ramps                                                        |
|                  | Link to Object<br>MA:Material.001 X A F Nodes<br>ME:Malla OB ME < 1 Mat 1 >                                                                                                    | VCol Ligh VCol Pain TexFac A Shadele<br>No Mist Env ObColo had A 1.00 |
|                  | Render Pipeline           Halo         ZTransp         Zoffs: 0.00           Full Osa         Wire         Strands         ZInvert           Radio         OnlyCast         Traceabl         Shadbuf | Col<br>Spe<br>Mir<br>RGB HSV DYN A 1.000                              |

Cambiamos a modo Edición, y seleccionamos toda la malla pulsando A. Seguidamente, ejecutamos la orden del menú Mesh-->Vértices-->Remove Doubles

|                      |      | Remov              | ed: 5069 |           |
|----------------------|------|--------------------|----------|-----------|
| Vertices             | ×.   | Merge              | Alt M    |           |
| Edges                | •    | Rip                | v        | 144       |
| Faces                | •    | Split              | Y        | W W       |
| Normals              | •    | Separate           | Р        |           |
| Proportional Editing | 0    | Smooth             | W, Alt 1 |           |
| Proportional Falloff | •    | Remove Doubles     | W, 6     |           |
| AutoMerge Editing    |      | Make Vertex Parent | Ctrl P   |           |
| Show/Hide Vertices   | •    | Add Hook           | Ctrl H   |           |
| (∰ 🗄 マ View Select   | Mesh | 🛕 Edit Mode 🛛 🗢    | 🔴 🕆 😡    | ÷ 🖽 🔁 🔺 ( |

Esta última sentencia es importante, ya que nos permite estirar la malla y recalcular las Normals, si fuera necesario, correctamente.

Seguimos con toda la malla seleccionada. En este caso las proporciones de la malla no son las correctas, vamos a darle más volumen.

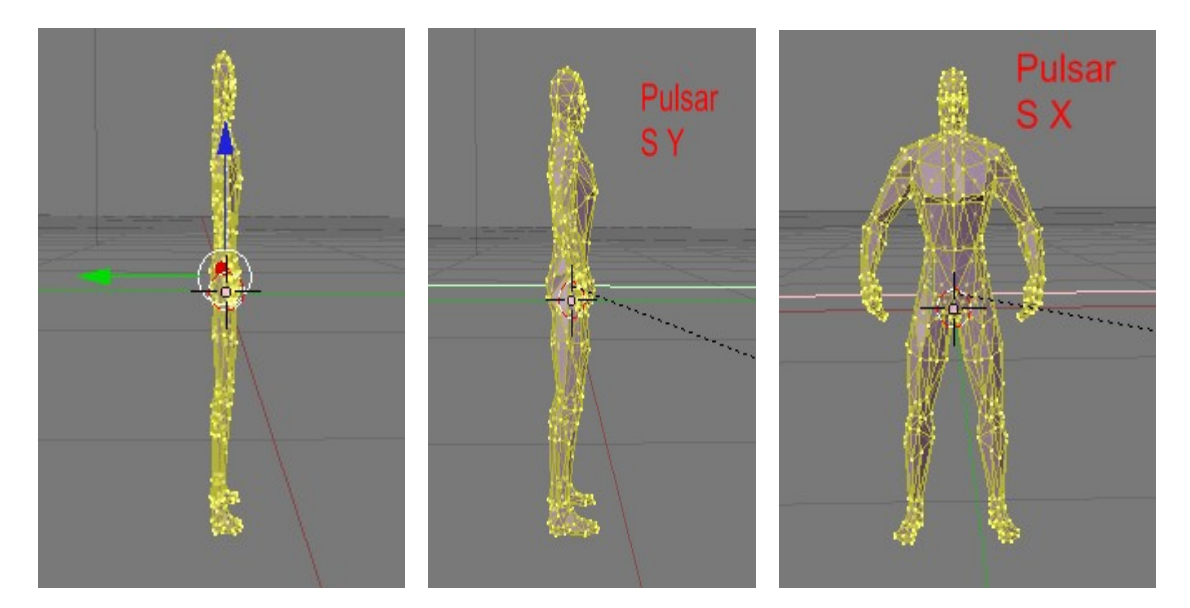

Una vez proporcionado el modelo, configuramos una de las ventanas de blender a UV/Image Editor. Al encontrarse toda la malla seleccionada, vemos que durante la captura el 3D Ripper DX también ha guardado el mapeado.

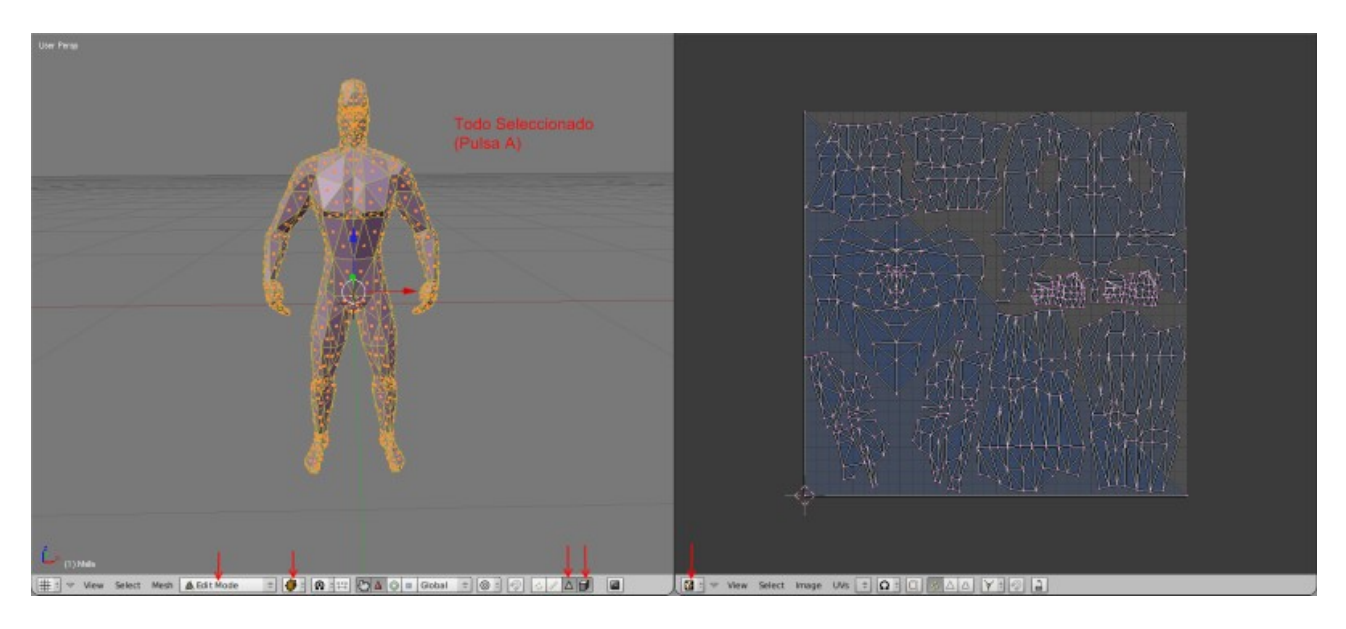

Desde la ventana del UV/Image Editor podemos abrir la textura original.

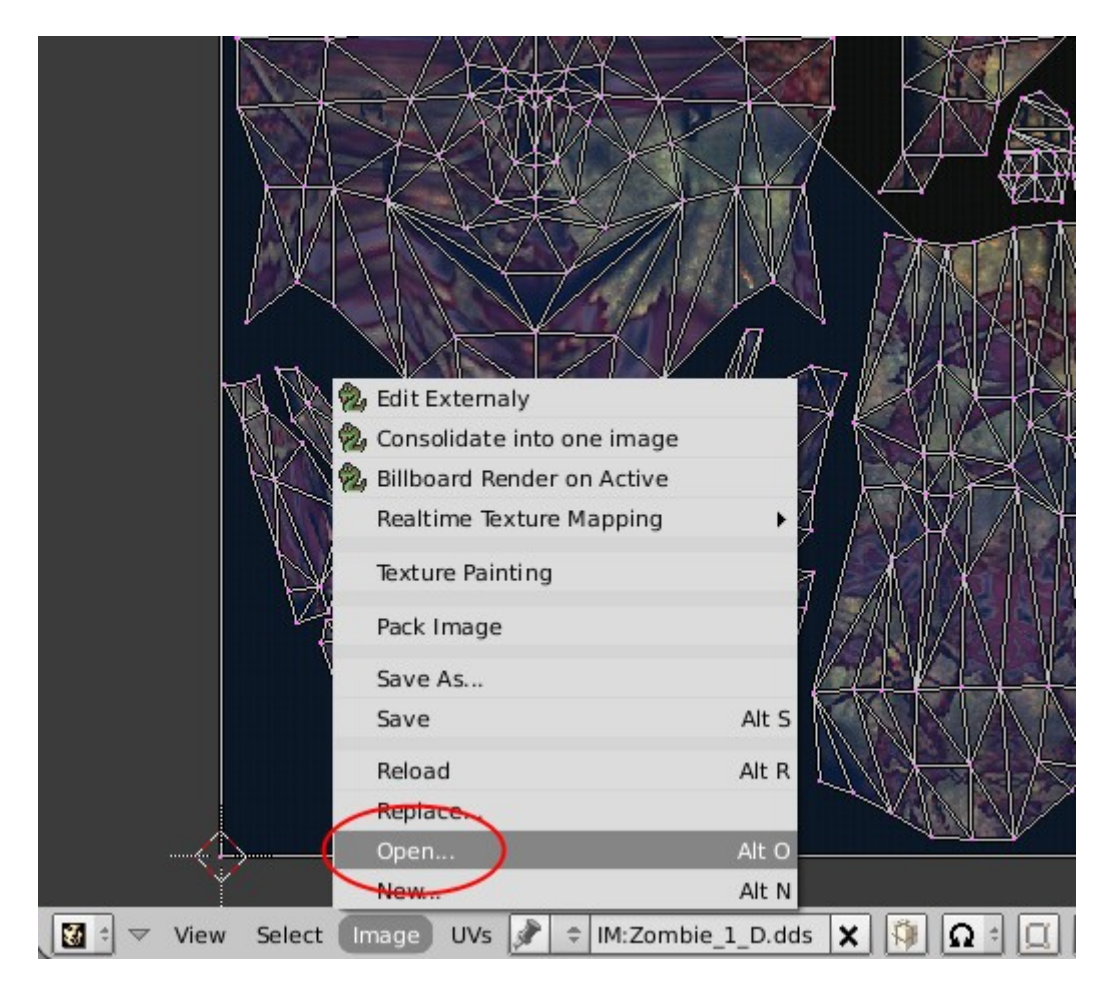

Observando el resultado, vemos que existen caras en la malla que no se visualizan. Debemos recalcular las 'Normals'.

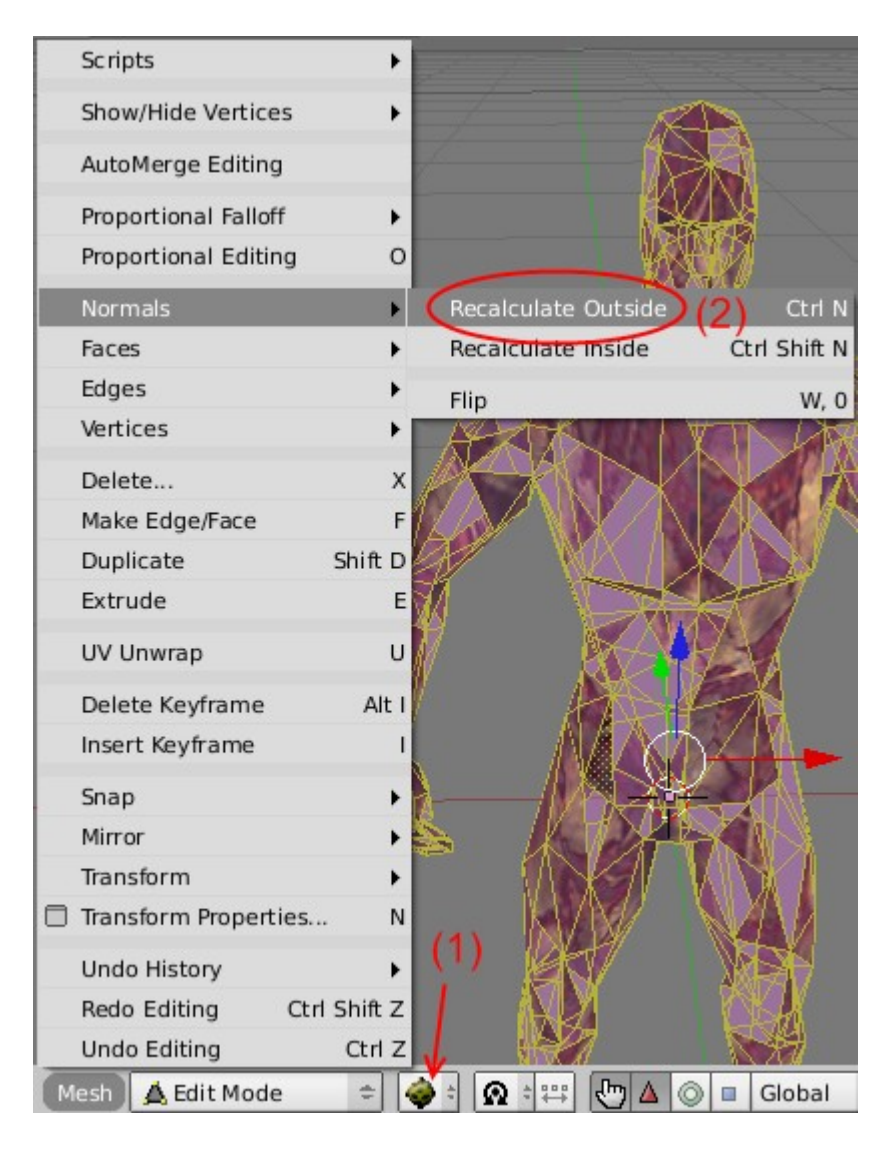

Este sería el resultado.

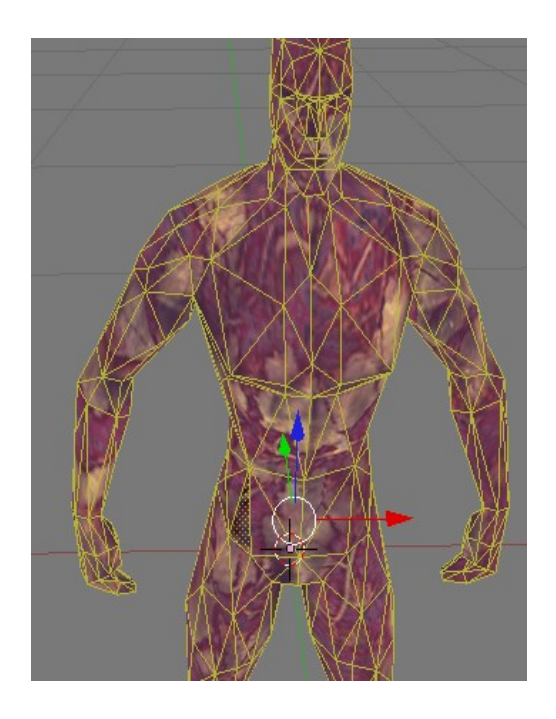

Para seguir con el ejercicio vamos a eliminar el mapeado, utilizando la orden Reset desde el menú UV Calculation (pulsa U).

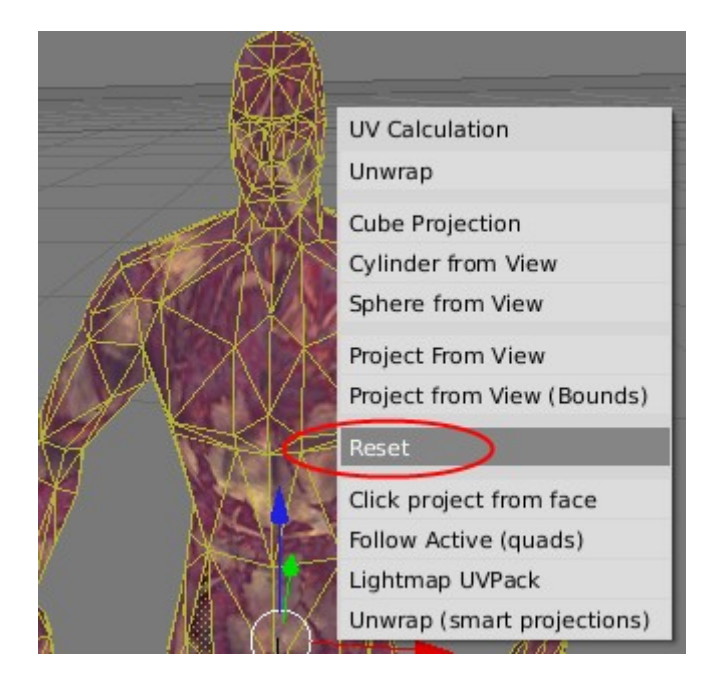

Para estirar la malla voy a seleccionar las diferentes zonas de cuerpo (cabeza, tórax, piernas, ...) con la siguiente configuración en la barra de la ventana 3D View.

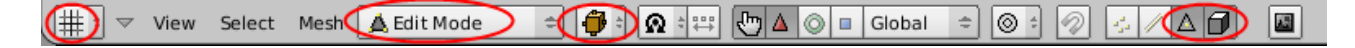

La opción más a la derecha de la barra , es muy importante, ya que nos permite seleccionar sólo las caras que estamos viendo. Si no aplicáramos esta opción, la selección sería prácticamente inaplicable, ya que es fácil seleccionar las caras situadas en la otra parte del modelo. Sólo debemos desactivar esta opción cuando queremos hacer selecciones generalizadas con la orden 'Border Select' (pulsar B).

Para estirar la malla se suele aplicar la orden 'Mark Seam' (se verá a continuación) que indica a Blender por donde debe dividir o separar la malla para ser estirada durante el mapeado.

Otra consideración a tener en cuenta, es la imagen que se muestra a continuación en la ventana del UV/Image Editor, que nos indicará que existe alguna cara sin mapear en la malla.

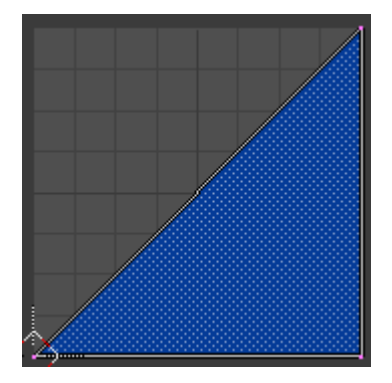

Comenzaré a estirar la malla por la cabeza. Aplicaré 'Mark Seam' seleccionando las aristas situadas en la parte posterior hasta llegar a la frente (Debemos seleccionar Modo Selección de Aristas).

| Faces             |              |                     |              |
|-------------------|--------------|---------------------|--------------|
| Edges             | ۱.           | Make Edge/Face      | F            |
| Vertices          | •            | Bevel               | W, Alt 2     |
| Delete            | х            | Loop Subdivide      | Ctrl R       |
| Make Edge/Face    | F            | Knife Subdivide     | Shift K      |
| Duplicate         | Shift D      | Subdivide           | W, 1         |
| Extrude           | E            | Subdivide Fractal   | W, 3         |
| UV Unwrap         | U            | Subdivide Smooth    | W, 4         |
| Delete Keyframe   | Alt 🤇        | Mark Seam           | Ctrl E       |
| Insert Keyframe   |              | Clear Seam          | Ctrl E       |
| Snap              | •            | Mark Sharp          | Ctrl E       |
| Mirror            | •            | Clear Sharp         | Ctrl E       |
| Transform         | •            | Adjust Bevel Weight | Ctrl Shift F |
| Transform Propert | ies N        | Concert SubSurf     |              |
| Undo History      | •            | Crease SubSurf      | Shift E      |
| Redo Editing      | Ctrl Shift Z | Rotate Edge CW      | Ctrl E       |
| Undo Editing      | Ctrl Z       | Rotate Edge CCW     | Ctrl E       |
| Mach & Edit Mad   |              | Slide Edge          | Ctrl E       |
|                   |              | Delete Edge Loop    | xĽL          |

A continuación, desde Modo Selección de Caras y pulsando dos veces B (selección circular), selecciono las caras de la malla que formaran parte de la textura de la cabeza.

Utilizo la orden Border Select en su forma circular, porque es más precisa que la selección normal rectangular, y porque también permite deseleccionar con el botón central del ratón. Para finalizar la selección con esta herramienta pulsar BDR (Botón Derecho del Ratón). Para desplazarnos utiliza el teclado numérico 4-6, 8-2.

Una vez seleccionadas las caras, creamos un Vertex Group para facilitar su selección posteriormente.

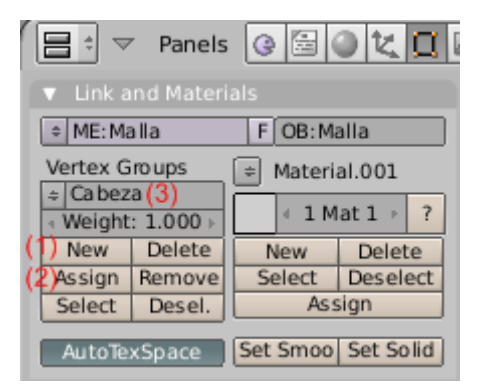

Ya podemos estirar la malla utilizando la opción 'Unwrap' desde el menú 'UV Calculation' (Pulsar U).

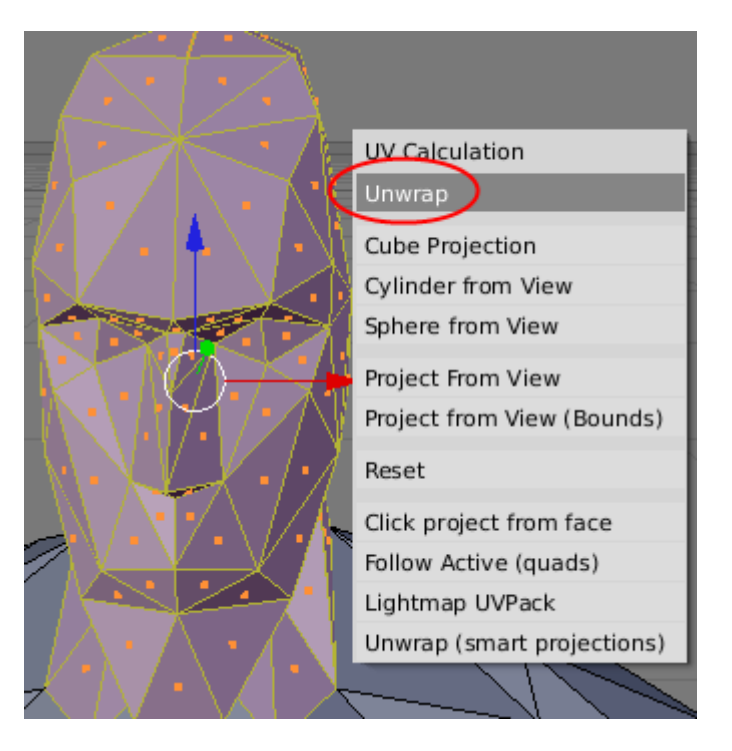

En la ventana del UV/Image Editor ya podemos escalar y desplazar el mapeado de la zona seleccionada.

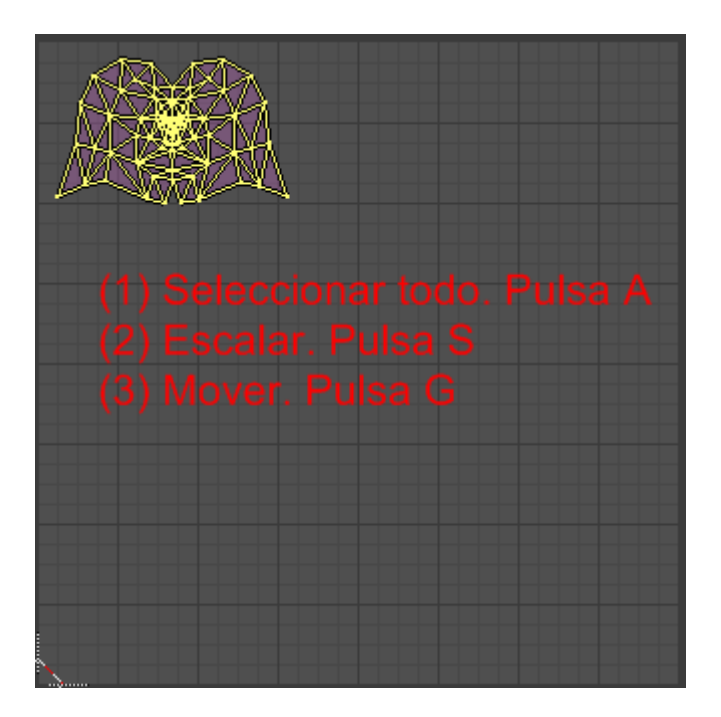

Existen zonas de la malla que se repiten, como piernas y brazos, en las cuales voy a compartir la misma textura. Para hacer esto voy a rotar 180 grados uno de cada elemento, brazo o pierna, pulsando dos veces la tecla R y moviendo el ratón hasta alcanzar un valor aproximado en la rotación 0-180.

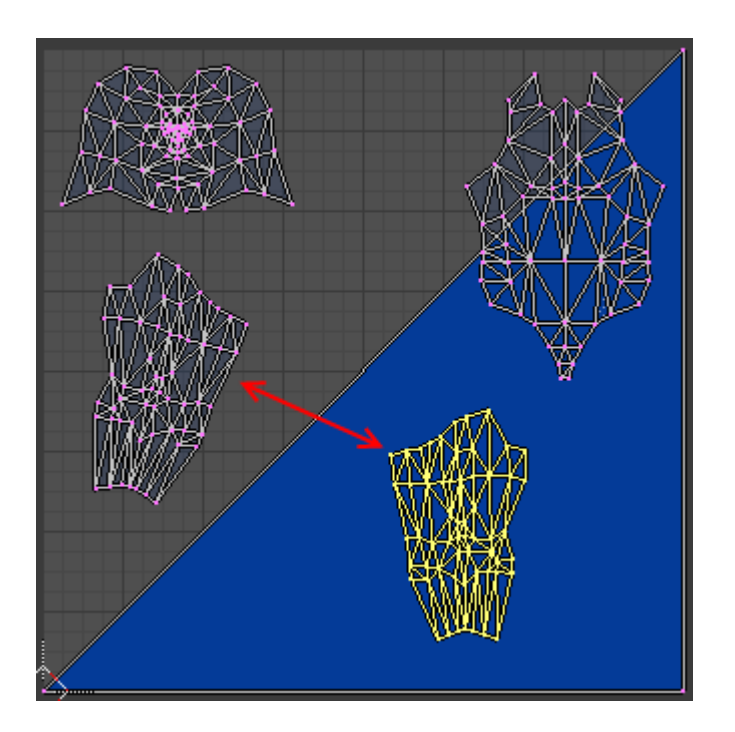

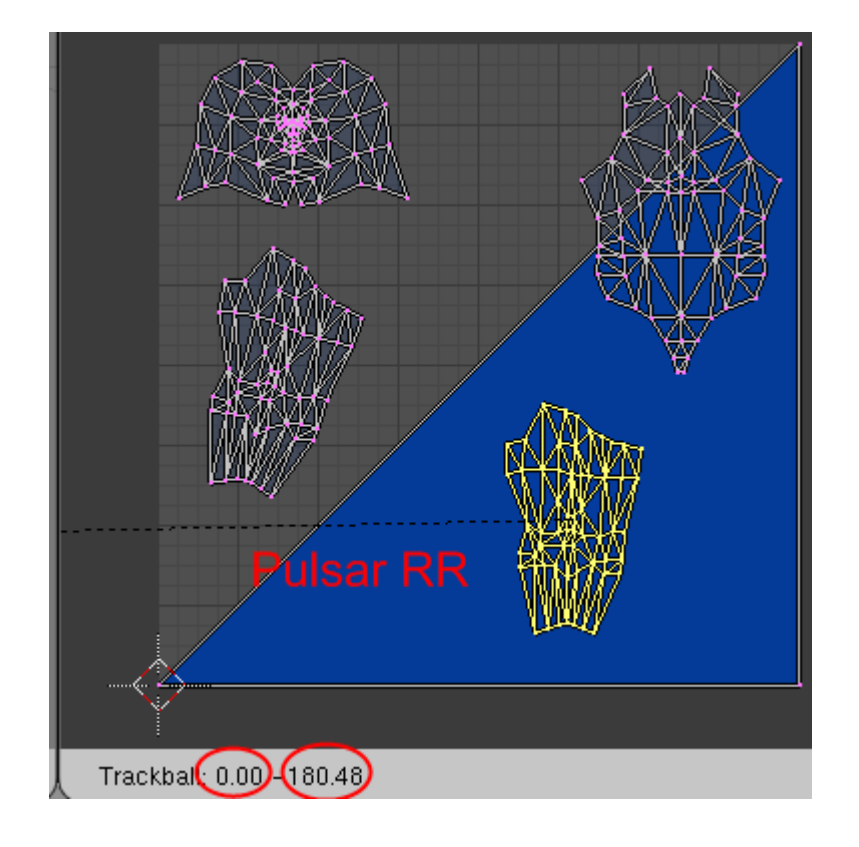

Seguimos moviendo, escalando o rotando hasta hacer coincidir ambos mapeados.

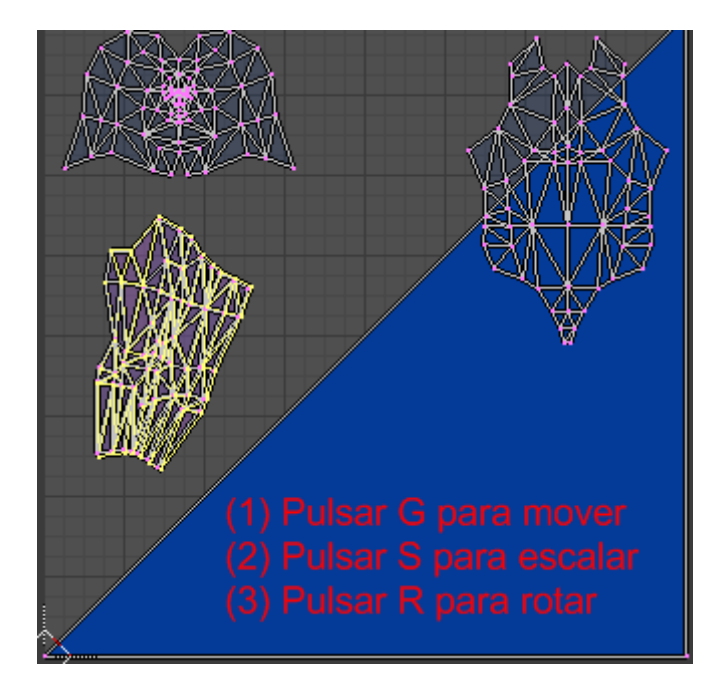

Al finalizar el mapeado, seleccionamos toda la malla desde la ventana 3D View, y apreciamos que ya no aparece el triángulo que abarca toda la ventana del UV/Image Editor, lo cual indica que todas las caras de la malla se encuentran mapeadas.

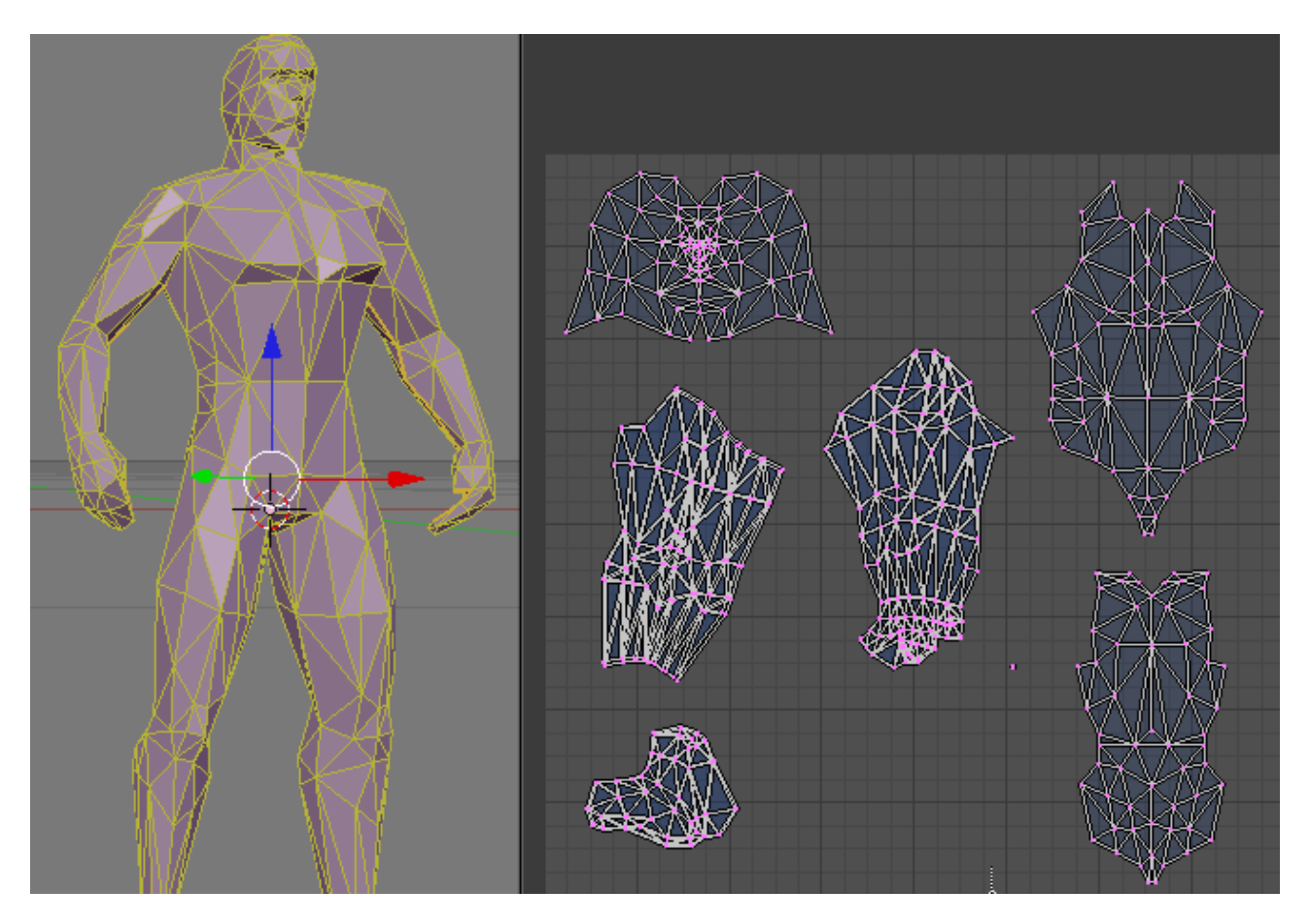

Ahora crearemos una imagen con el mapeado de la malla, para ser utilizada desde un editor gráfico, aplicando en script 'Save UV Face Layout'.

|                         | IN TAINS TRANSMORTAL 2016 AT 1 |                                                                                                    |
|-------------------------|--------------------------------|----------------------------------------------------------------------------------------------------|
|                         | Scripts                        | Revenue of the second second secon |
| 1                       | Show/Hide Faces                | Seams from Islands                                                                                                    |
|                         | Proportional Falloff           |                                                                                                    |
|                         | Proportional Editing           |                                                                                                    |
|                         | Weld/Align                     |                                                                                                    |
|                         | Mirror                         | $\rightarrow$                                                                                                    |
|                         | Transform                      | ▶ ₩                                                                                                    |
|                         | Stitch                         | V ROAD                                                                                                    |
|                         | Limit Stitch                   | Shift V                                                                                                    |
|                         | Minimize Stretch               | Ctrl V                                                                                                    |
|                         | Average Islands Scale          |                                                                                                    |
|                         | Pack Islands                   | Ctrl P                                                                                                    |
|                         | Pin                            | P AAA                                                                                                    |
|                         | Unpin                          | Alt P                                                                                                    |
|                         | Unwrap                         | E CONTRACTOR                                                                                                    |
|                         | Live Unwrap Transform          | W                                                                                                    |
|                         | Layout Clipped to Image Size   | e                                                                                                    |
|                         | Quads Constrained Rectangu     | ılar                                                                                                    |
|                         | Snap to Pixels                 |                                                                                                    |
| 🚺 🕈 🗢 View Select Image | UVs 🕈 🖸 🕈 🖾 🕴                  | V X : O B                                                                                                    |

Marcamos la opción 'All Faces'.

| 4 | Size: 512      | ₽ | Editor: |    |
|---|----------------|---|---------|----|
| 4 | Wire: 1        | Þ |         |    |
|   | Wrap           |   |         |    |
|   | All Faces      |   |         | OK |
|   | Object         |   |         | OK |
|   | SVG            |   |         |    |
|   | Fill SVG faces |   |         |    |
|   | Edit           |   | ]       |    |

Desde el editor gráfico, en este caso PAINT.NET, abrimos la imagen anterior y eliminamos el fondo blanco con el selector de color llamado varita mágica manteniendo pulsada la tecla mayúsculas+BIR, y a continuación la tecla Suprimir.

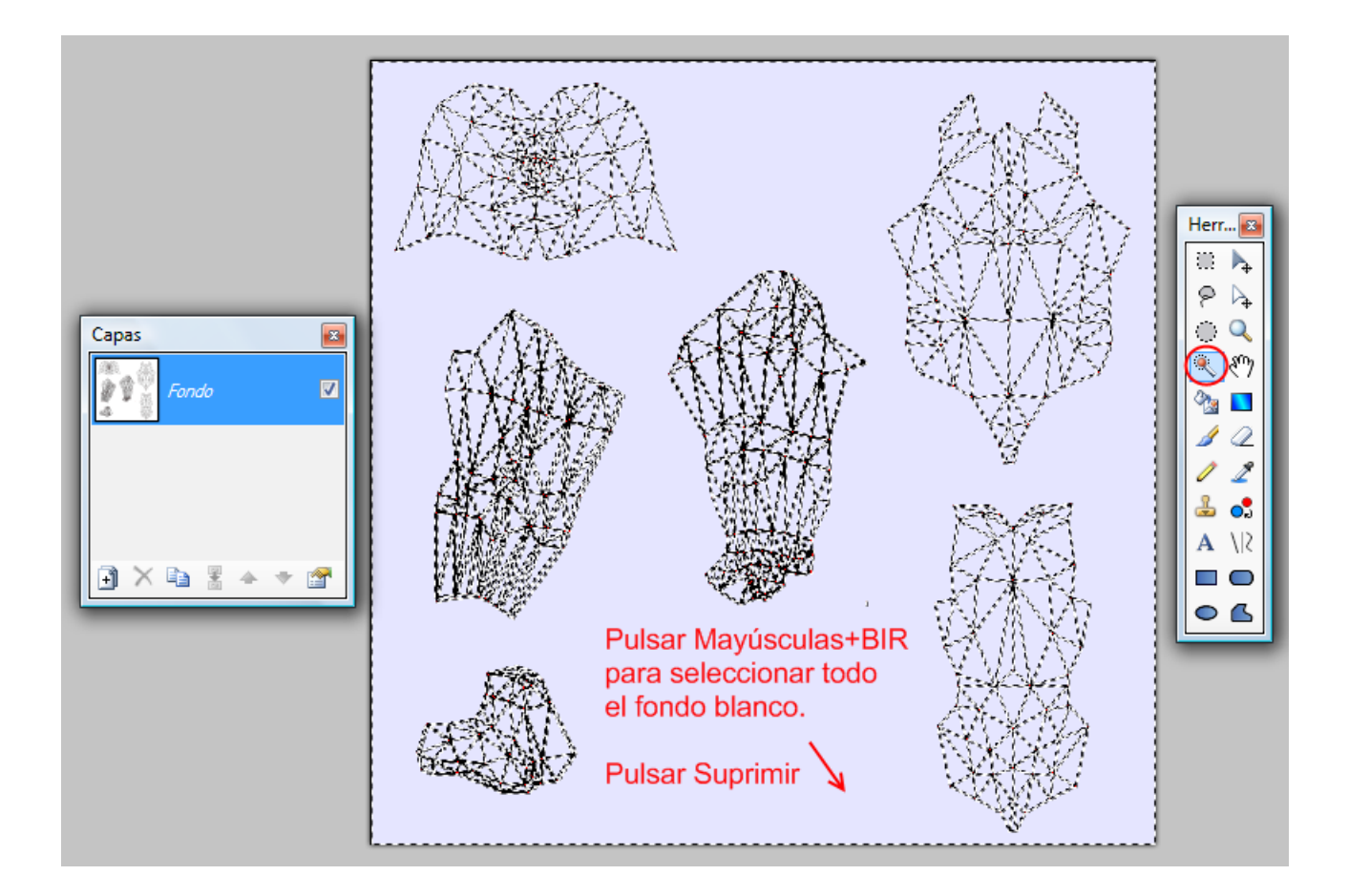

Creamos una nueva capa. Y la situamos debajo de la capa Fondo.

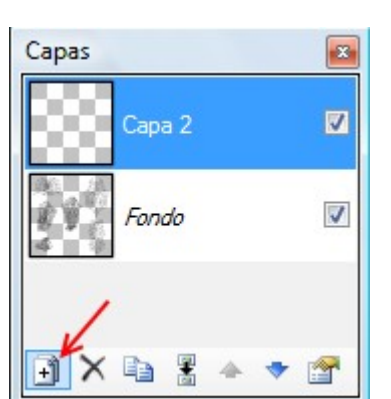

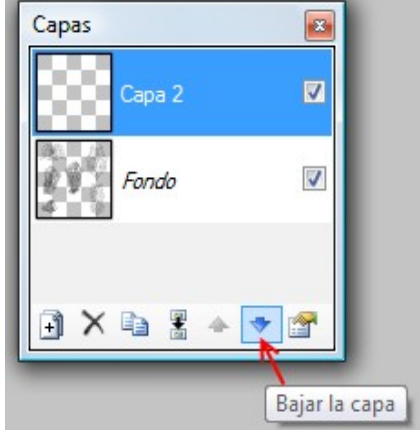

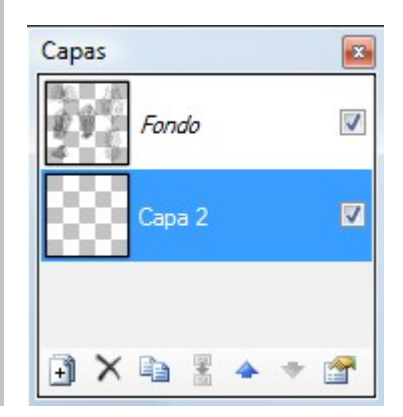

Abrimos la imagen que contiene la captura de película donde seleccionaremos y copiaremos la textura que será utilizada en el mapeado.

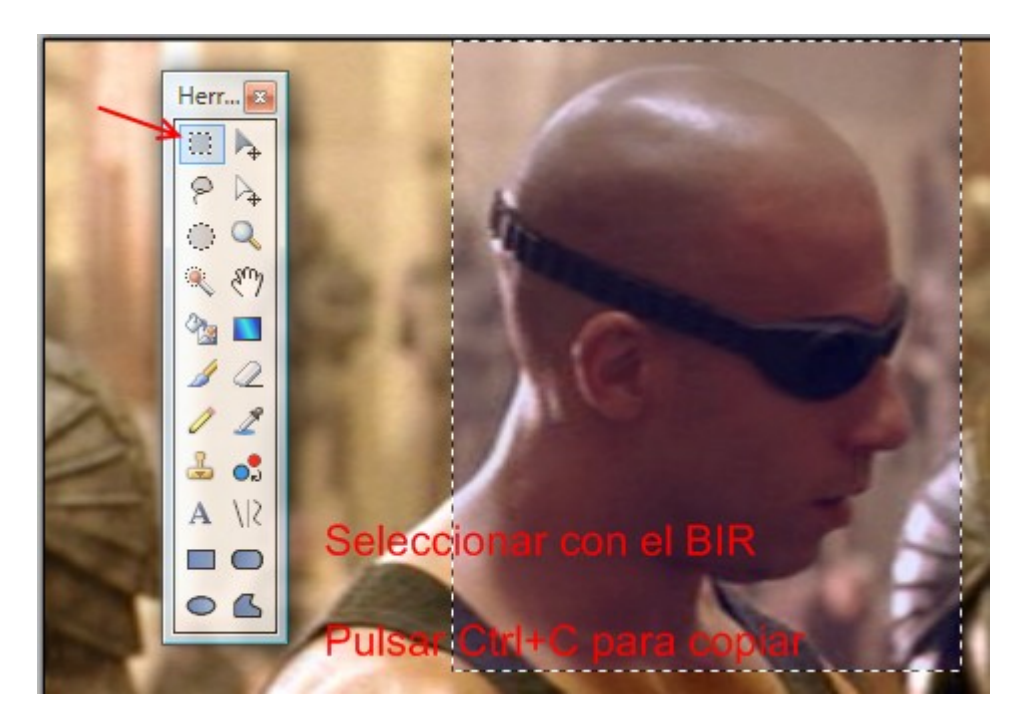

Seleccionamos en las vistas en miniatura la imagen que contiene el mapeado con el BIR.

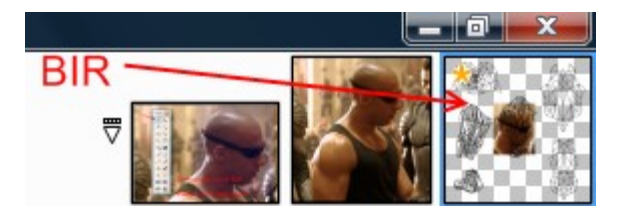

Antes de seguir recordaré las funciones básicas para manipular la imagen:

**BIR** sobre el centro de la imagen para DESPLAZAR. **Control+Rueda Ratón**, para hacer ZOOM

Sobre agarraderas:

**BIR**, para DIMENSIONAR **Mayúsculas+BIR**, para DIMENSIONAR PROPORCIONALMENTE. **Mayúsculas+BDR**, para ROTAR 15 GRADOS **Control+BDR**, para ROTAR con precisión. Pegamos la imagen pulsando Ctrl+V. Automáticamente queda seleccionado la herramienta 'Mover píxeles seleccionados', y aparecen unas agarraderas alrededor de la imagen copiada para poder ser manipulada con el BIR junto alguna tecla.

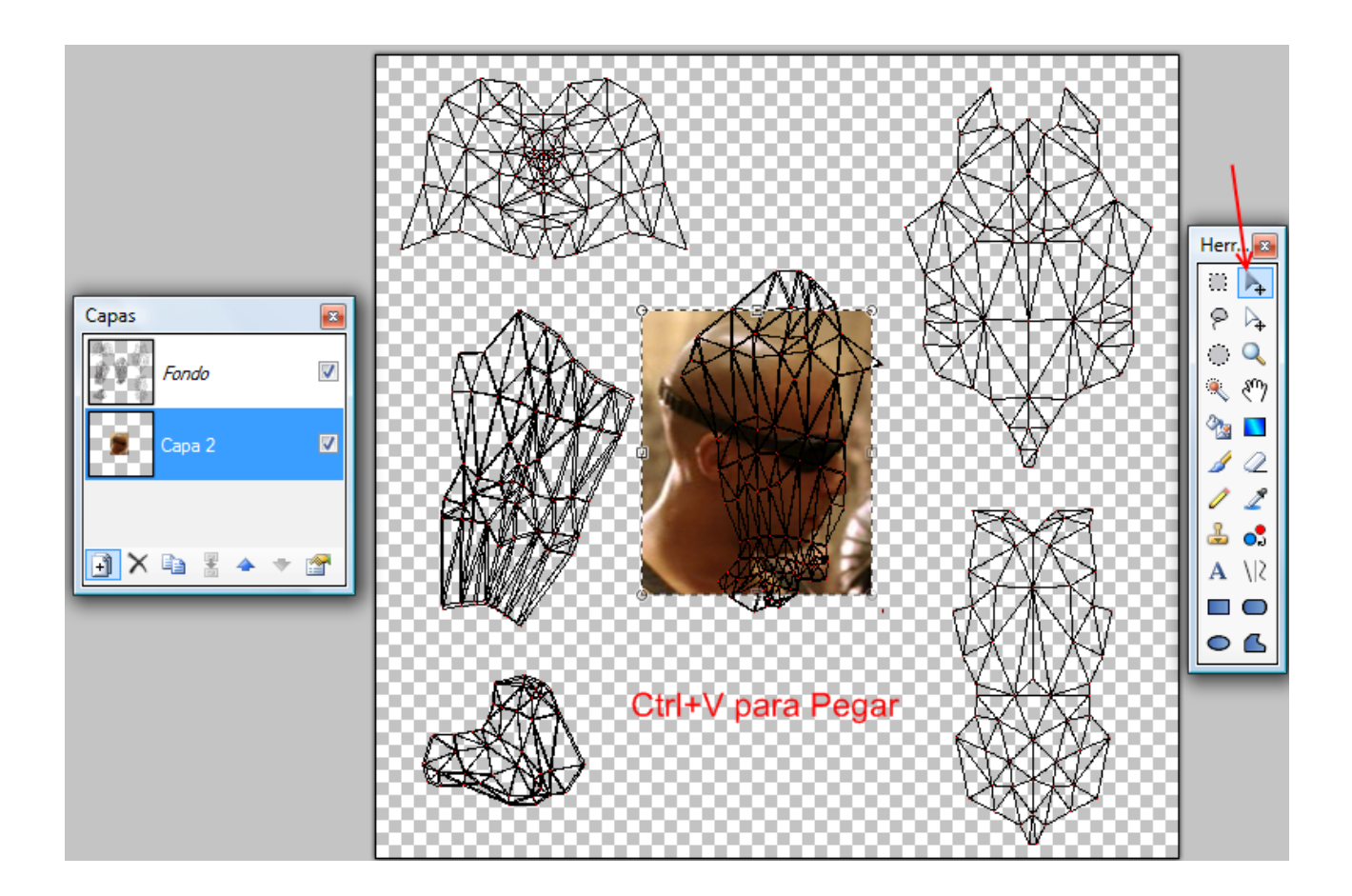

Una vez conseguida la posición correcta, debemos retocar la imagen para crear su parte simétrica. Para esto voy a eliminar la zona de la imagen que sobrepasa el eje central del mapeado, para que después de copiar y voltear la imagen resultante, estas encajen.

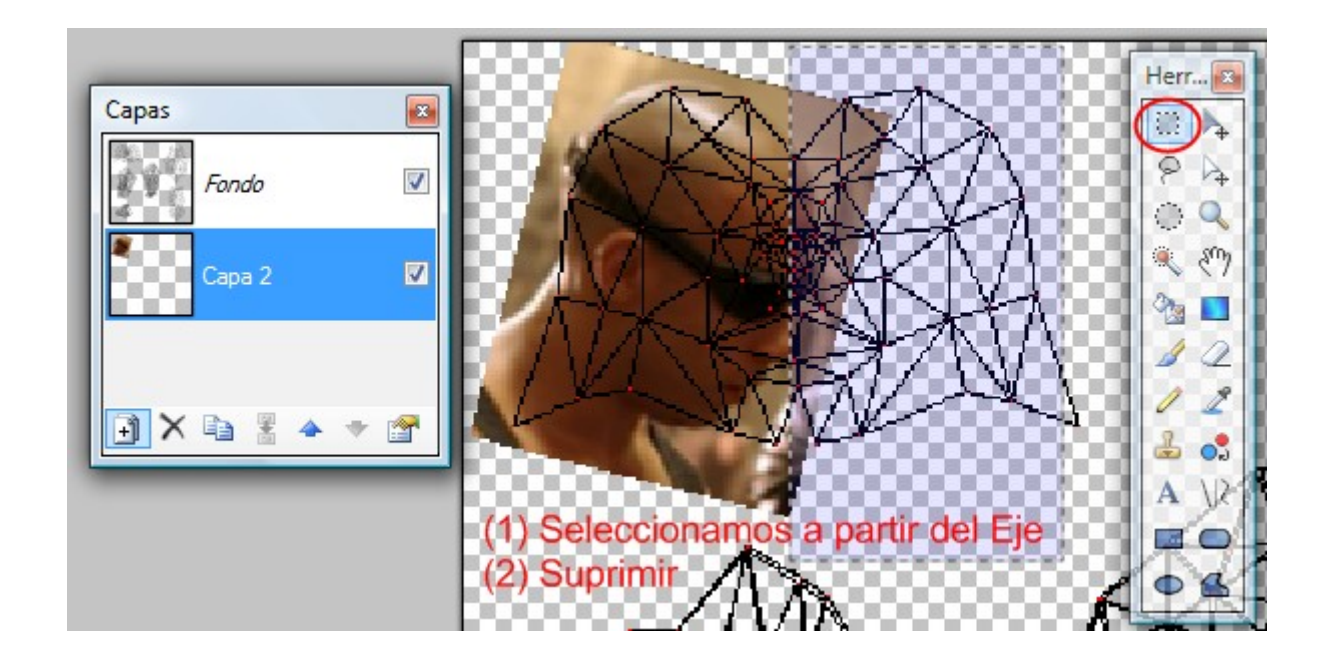

Seleccionamos la imagen retocada y después de copiar y pegar (Ctrl+C y Ctrl+V sucesivamente), manipulamos la agarradera que muestra la imagen desplazándola completamente hacia el lado opuesto, consiguiendo voltear horizontalmente la imagen.

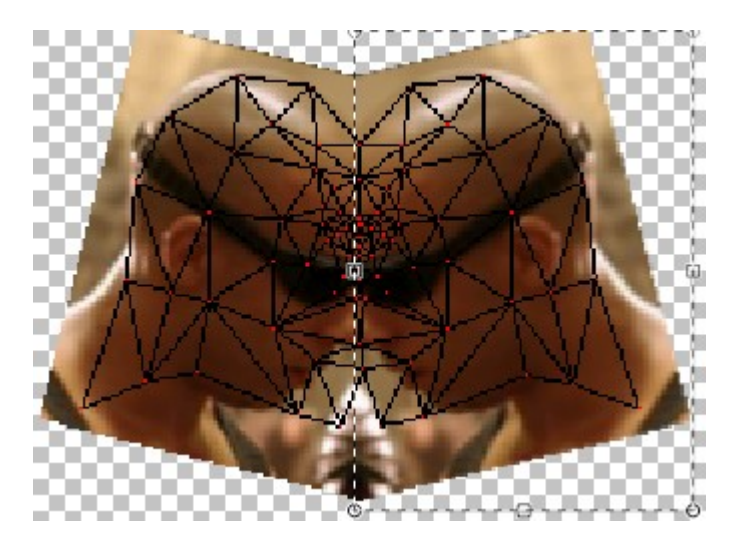

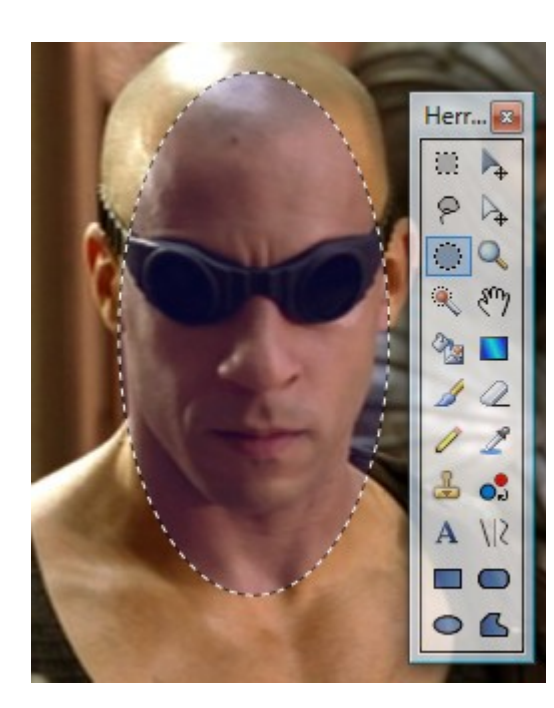

Para seleccionar la textura de la cara utilizaré el modo de selección circular.

La copiaremos en una nueva Capa, para facilitar posteriores modificaciones.

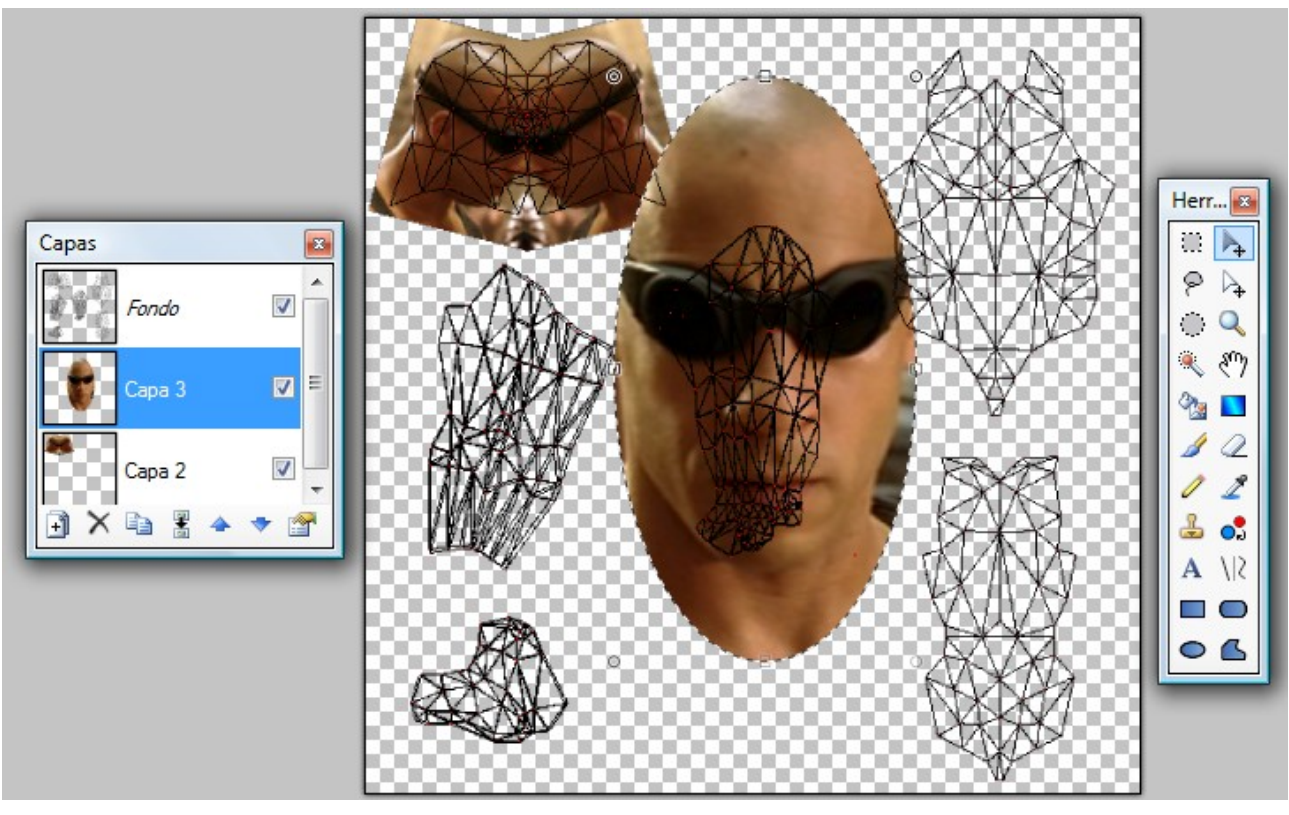

Utilizamos la goma de borrar sobre la selección para eliminar las zonas de la textura no necesarias.

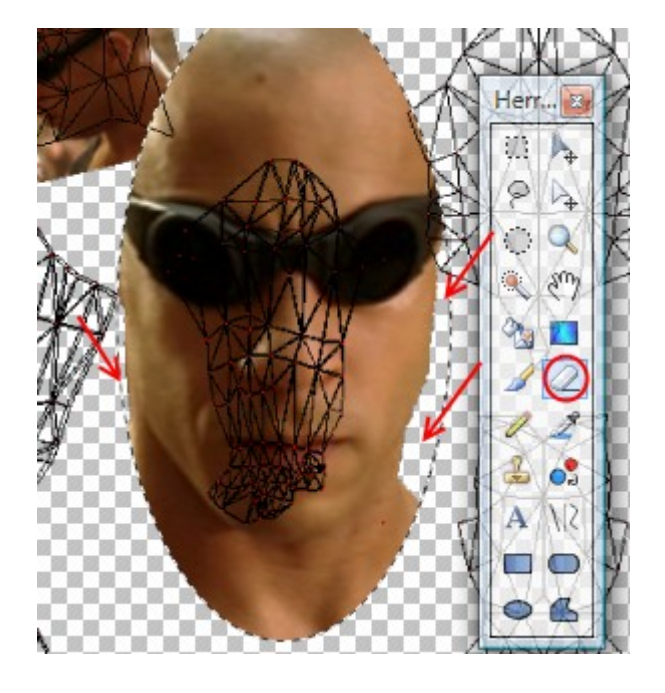

Este sería el aspecto de la imagen con todas las texturas. Vemos las diferencias de tonalidades entre los tejidos y la piel. Otra herramienta utilizada durante el proceso ha sido 'Tampón de Clonar', que se encuentra señalada en la imagen del menú Herramientas, utilizada para repetir zonas de textura sin perder calidad de imagen.

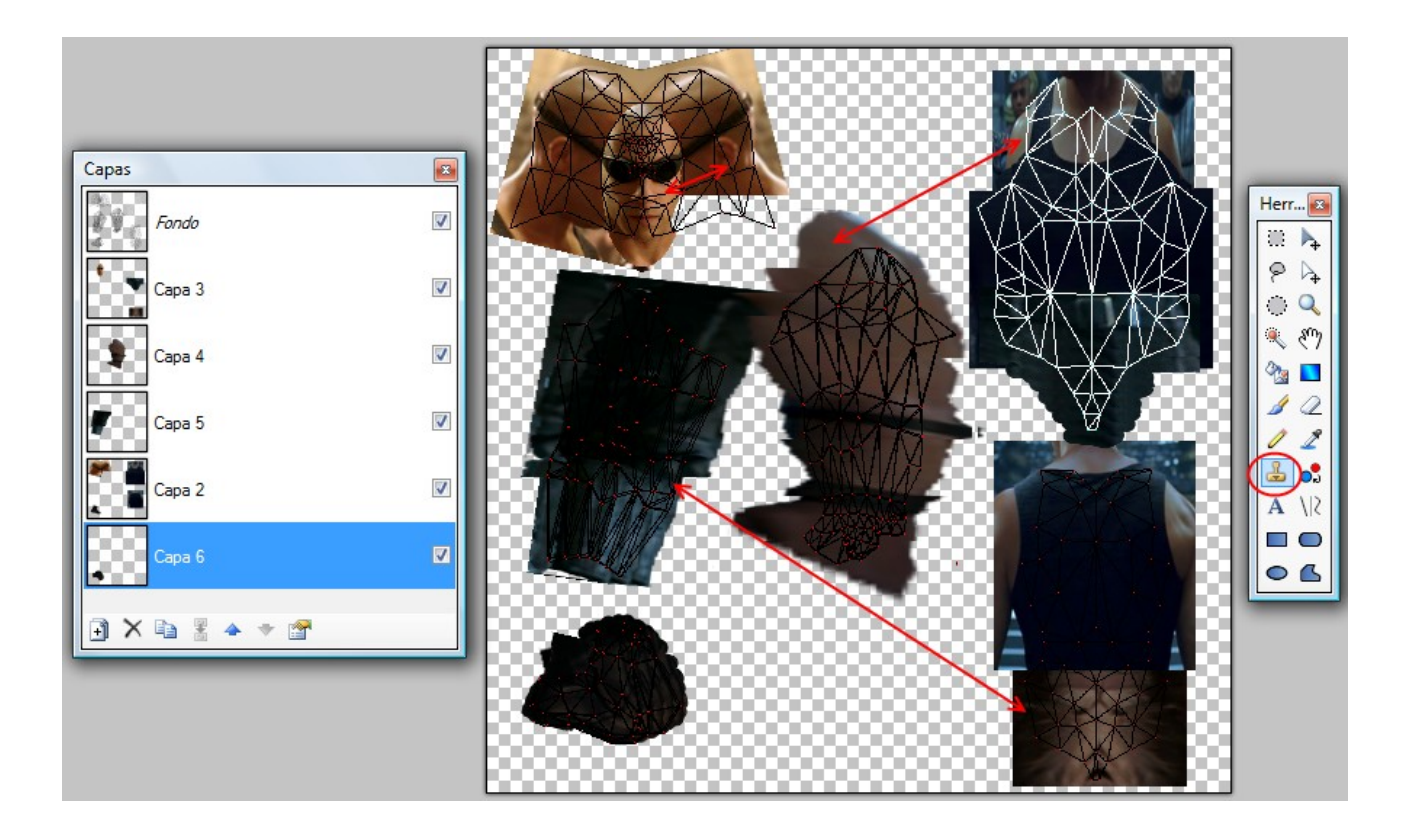

Las herramientas para manipular el brillo y el contraste de las texturas se encuentra en el menú 'Ajustes'.

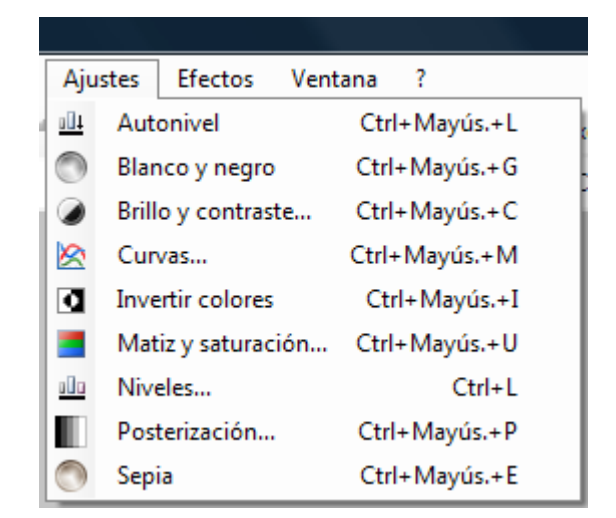

Algunas imágenes de las correcciones realizadas.

| Capas  |   |                    |
|--------|---|--------------------|
| Fondo  |   | Matiz y saturación |
| Сара 3 |   | Saturación         |
| Capa 4 | V |                    |
| Capa 5 |   |                    |
| Capa 2 |   | Aceptar Cancelar   |
| Capa 6 |   |                    |
|        |   |                    |

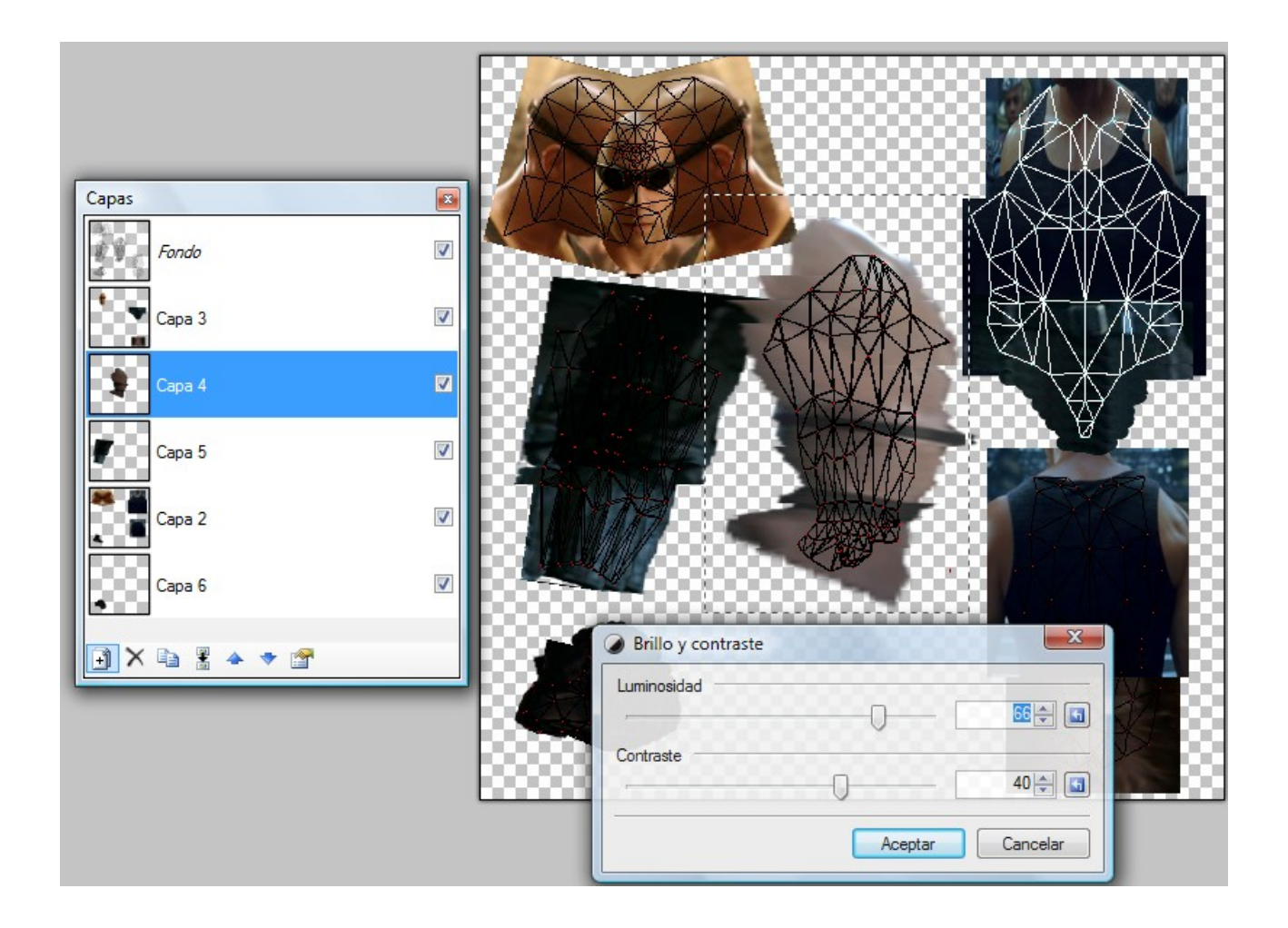

Antes de guardar la imagen final para el mapeado, eliminamos la capa donde se encuentra estirada la malla.

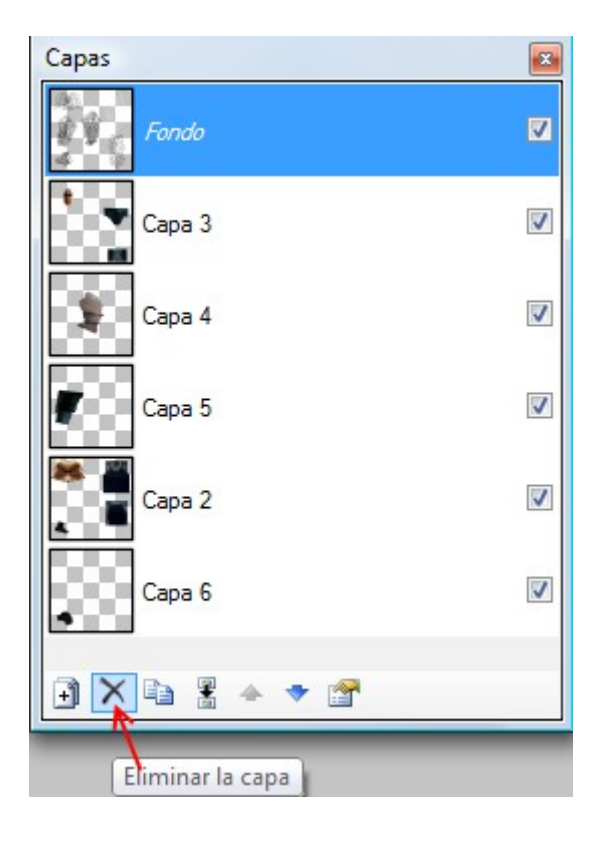

Este sería el resultado en Blender.

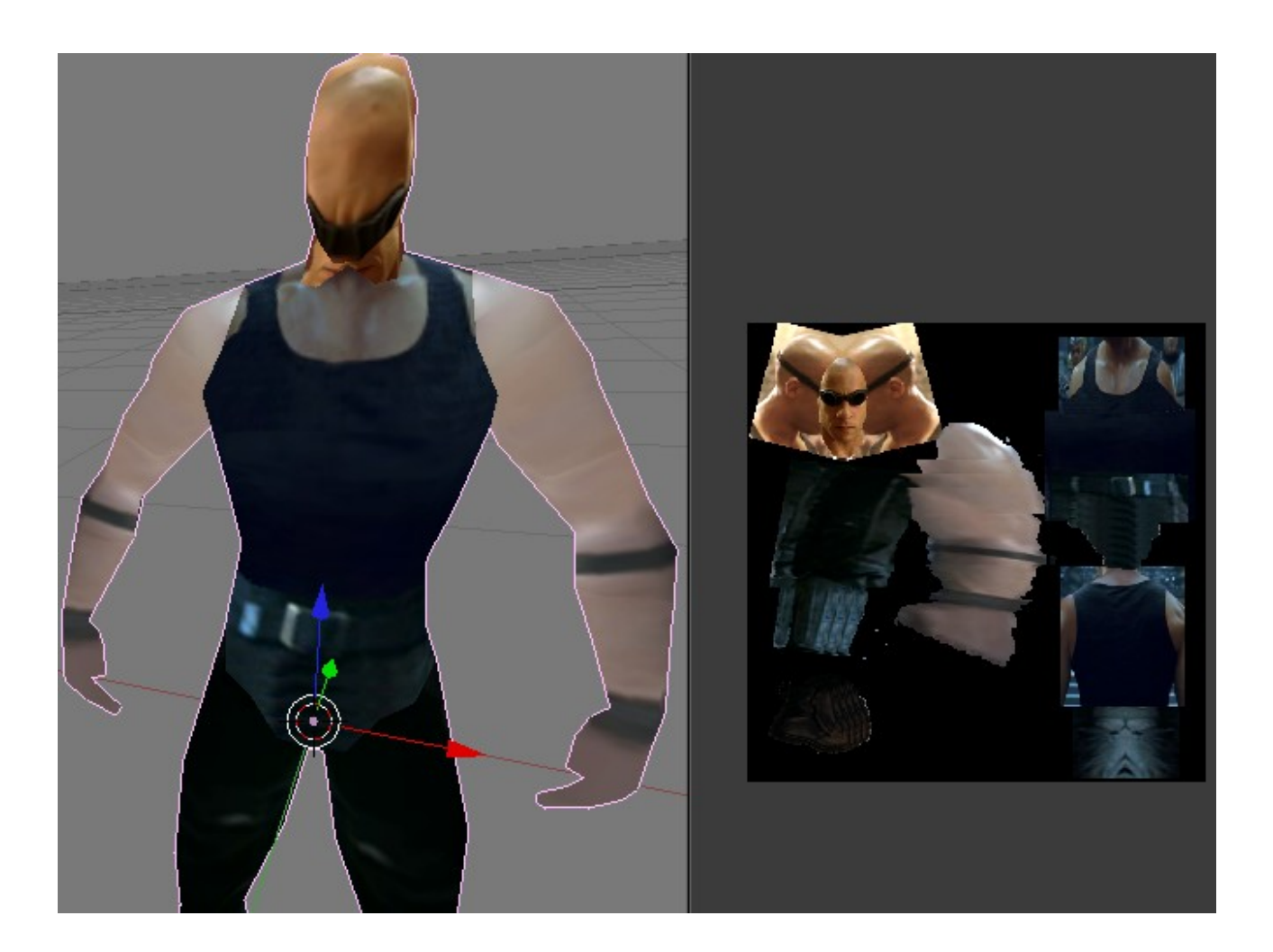

Vamos a modificar manualmente el mapeado de la cabeza. Después de haber modificado la distribución de los vértices del mapeado de la cabeza sin éxito, he aplicado dos nuevas proyecciones utilizando la opción del menú UV Calculantion llamada 'Project from View'. Una proyección de la cara, y otra proyección lateral que abarca ambos lados de la cabeza.

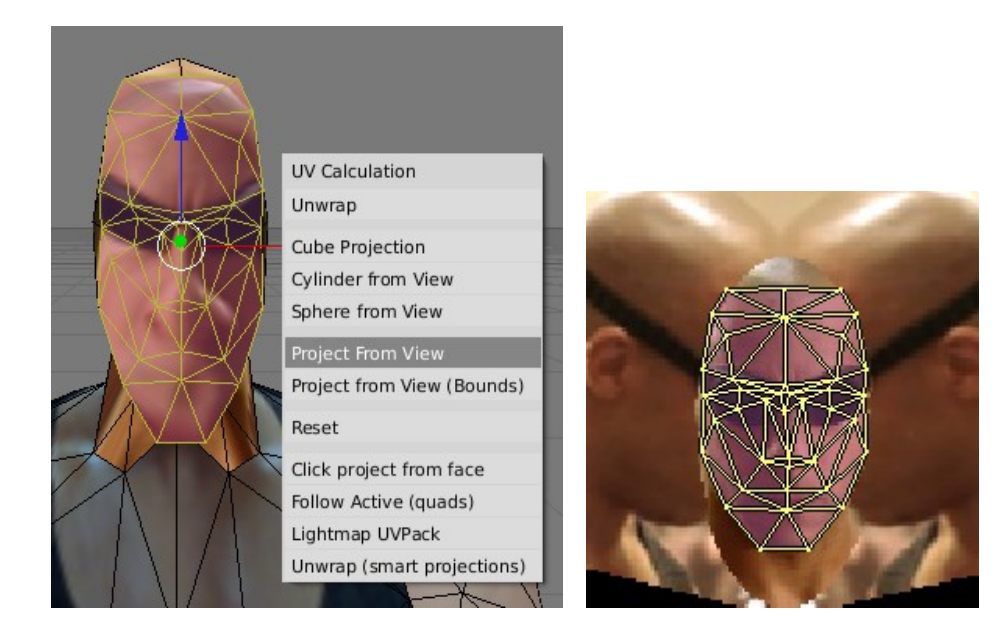

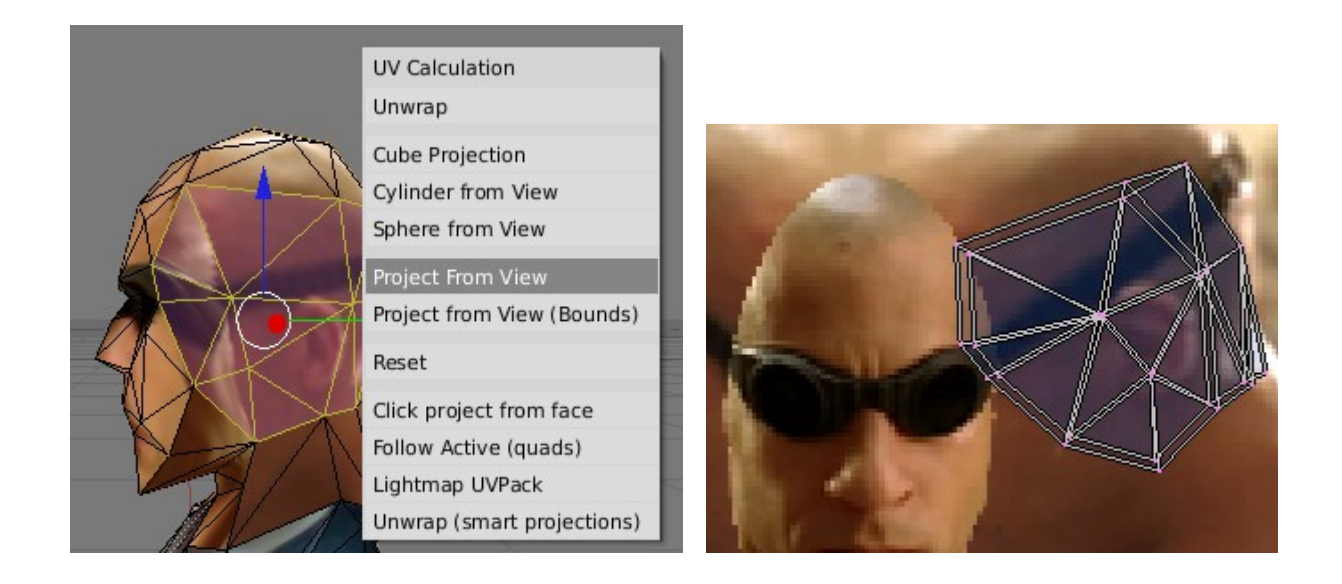

También he realizado algunos ajustes más a la imagen utilizada como mapa.

| Efe | ctos Ventana ?            |   | _           |                                              |
|-----|---------------------------|---|-------------|----------------------------------------------|
|     | Repetir Desenfocar Ctrl+F |   | eles        | •                                            |
|     | Artístico                 | ۲ |             |                                              |
|     | Difuminados               | • |             | Desenfocar                                   |
|     | Distorsión                | ۲ |             | Difuminado de trayectorias de desplazamiento |
|     | Estilizado                | × | 74          | Difuminado de zoom                           |
|     | Fotografía                | F | 1           | Difuminado gausiano                          |
|     | Procesar                  | F | ۲           | Difuminado radial                            |
|     | Ruido                     | × | ***<br>•_** | Fragmento                                    |

Para realizar esta selección he utilizado la herramienta selección de lazo, manteniendo pulsada la tecla Control para realizar selecciones múltiples.

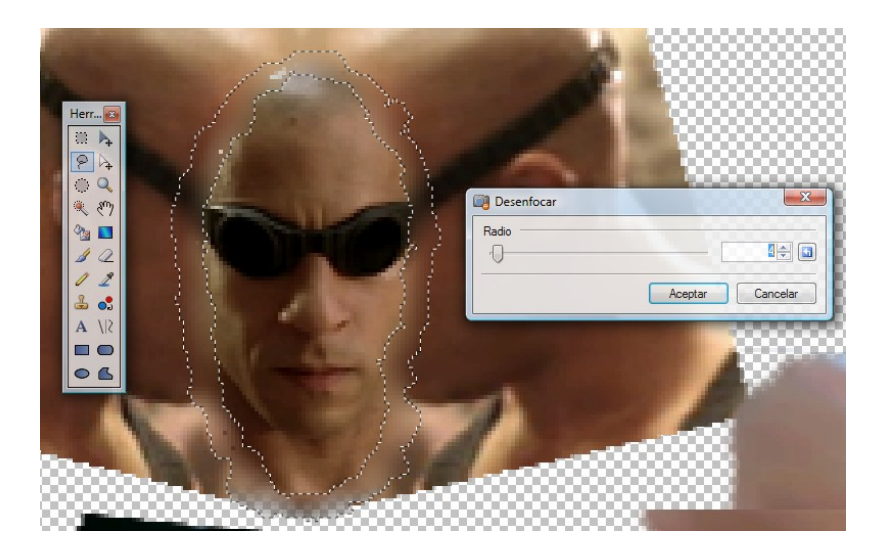

Este sería el resultado final.

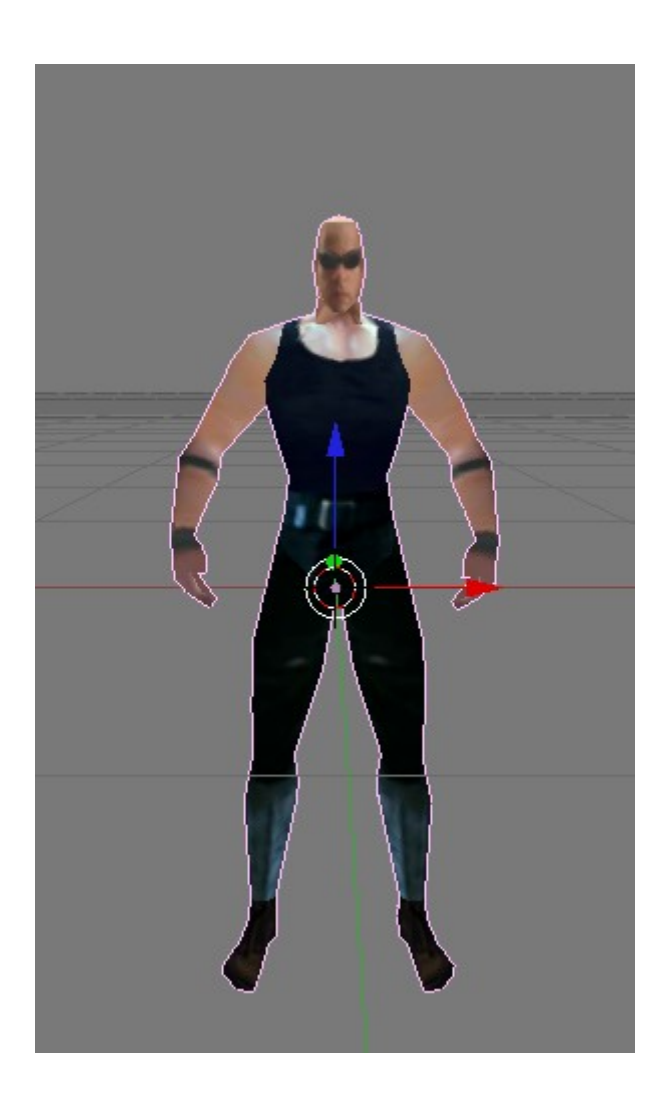